## 収入保険を体験しませんか!

平成30年2月 農林水産省

## ✓ 収入保険と、農業共済、ナラシ対策、野菜価格安定制度等 の類似制度は、選択制なので、それぞれの掛金や補てん金の違いが分からないと、選べないという声があります。

### ✓ この疑問に応えるため、シミュレーションにより、<u>収入保</u> **険と類似制度の掛金や補てん金を一瞬のうちに比較**できる ソフトを開発しました。

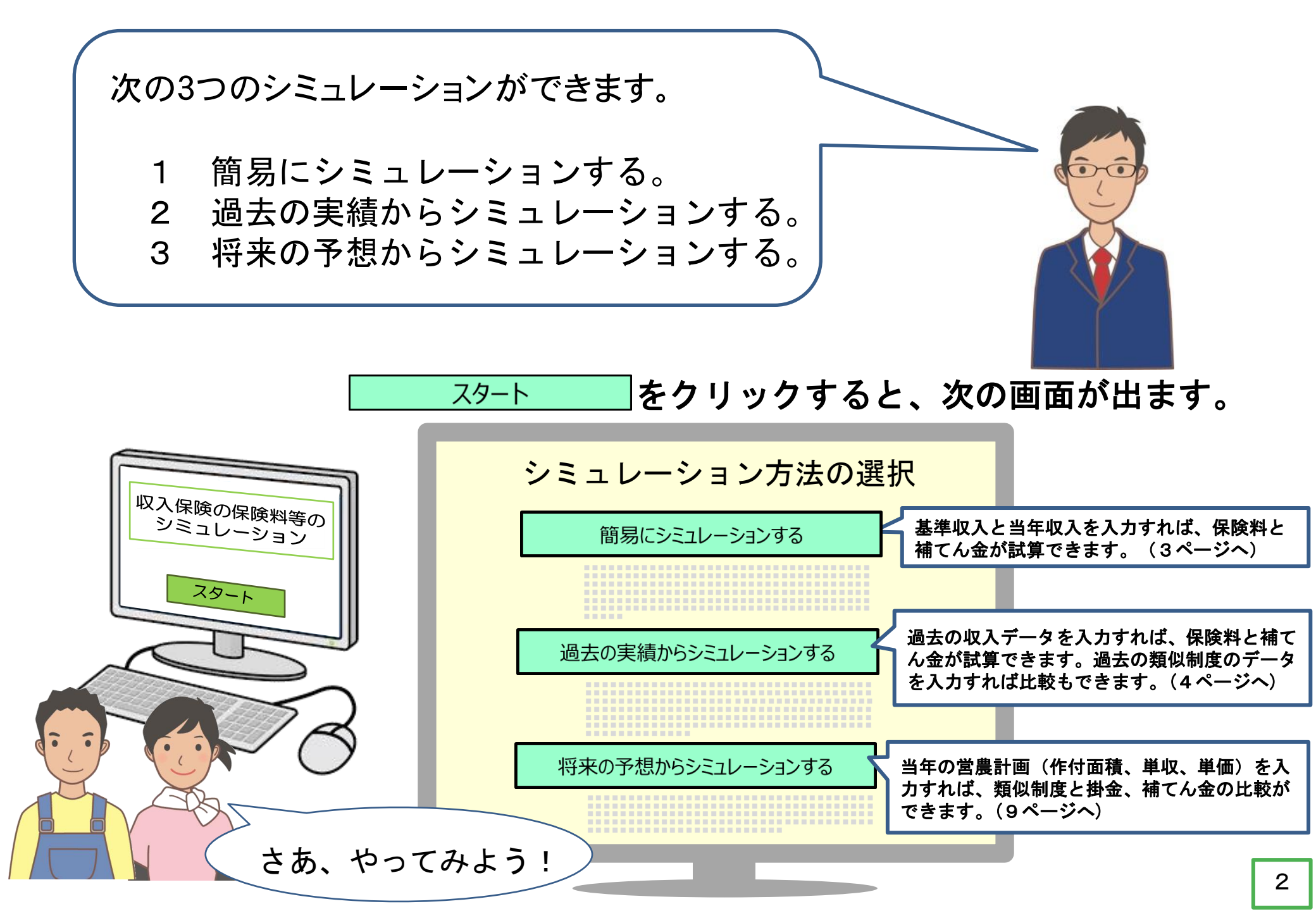

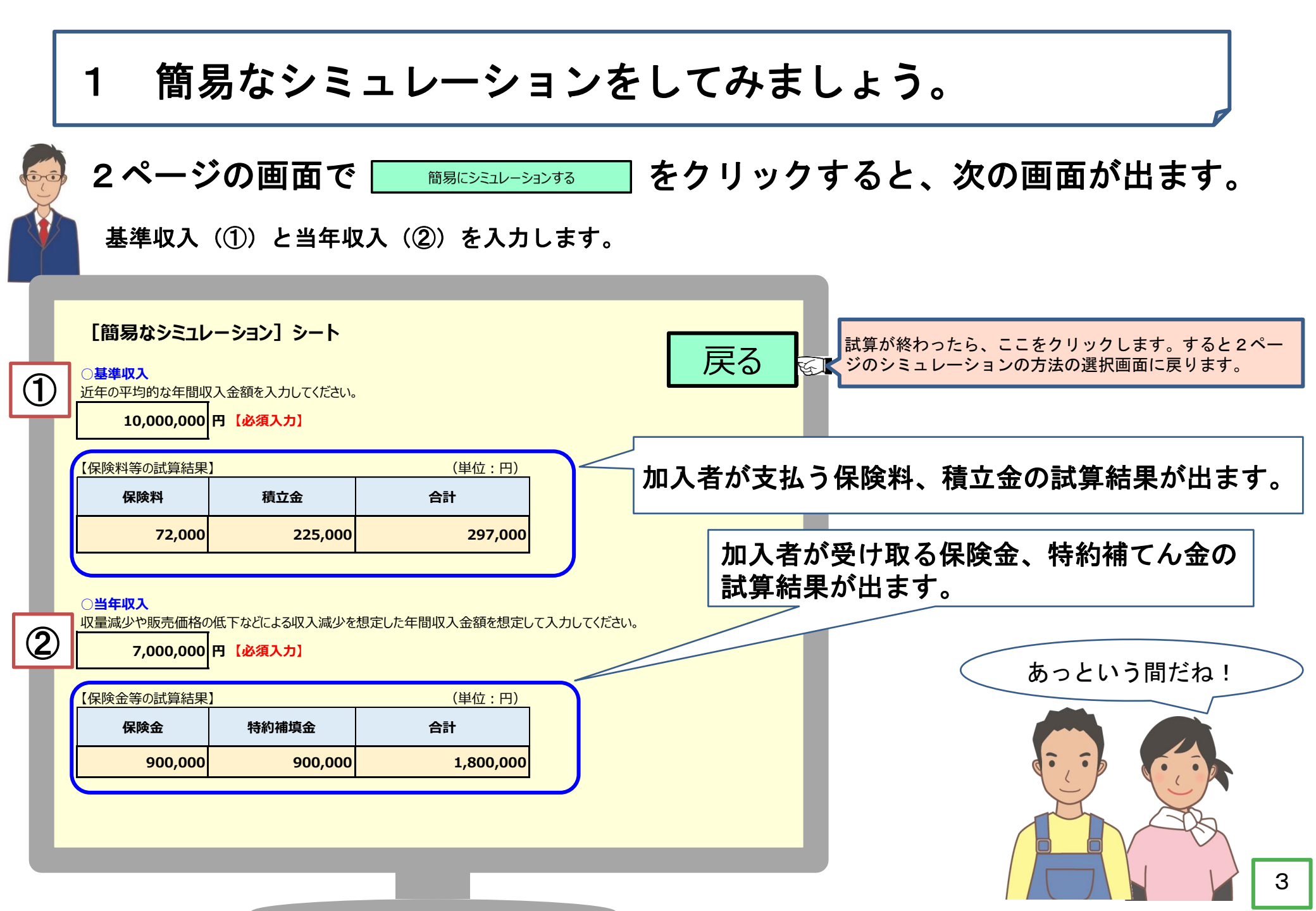

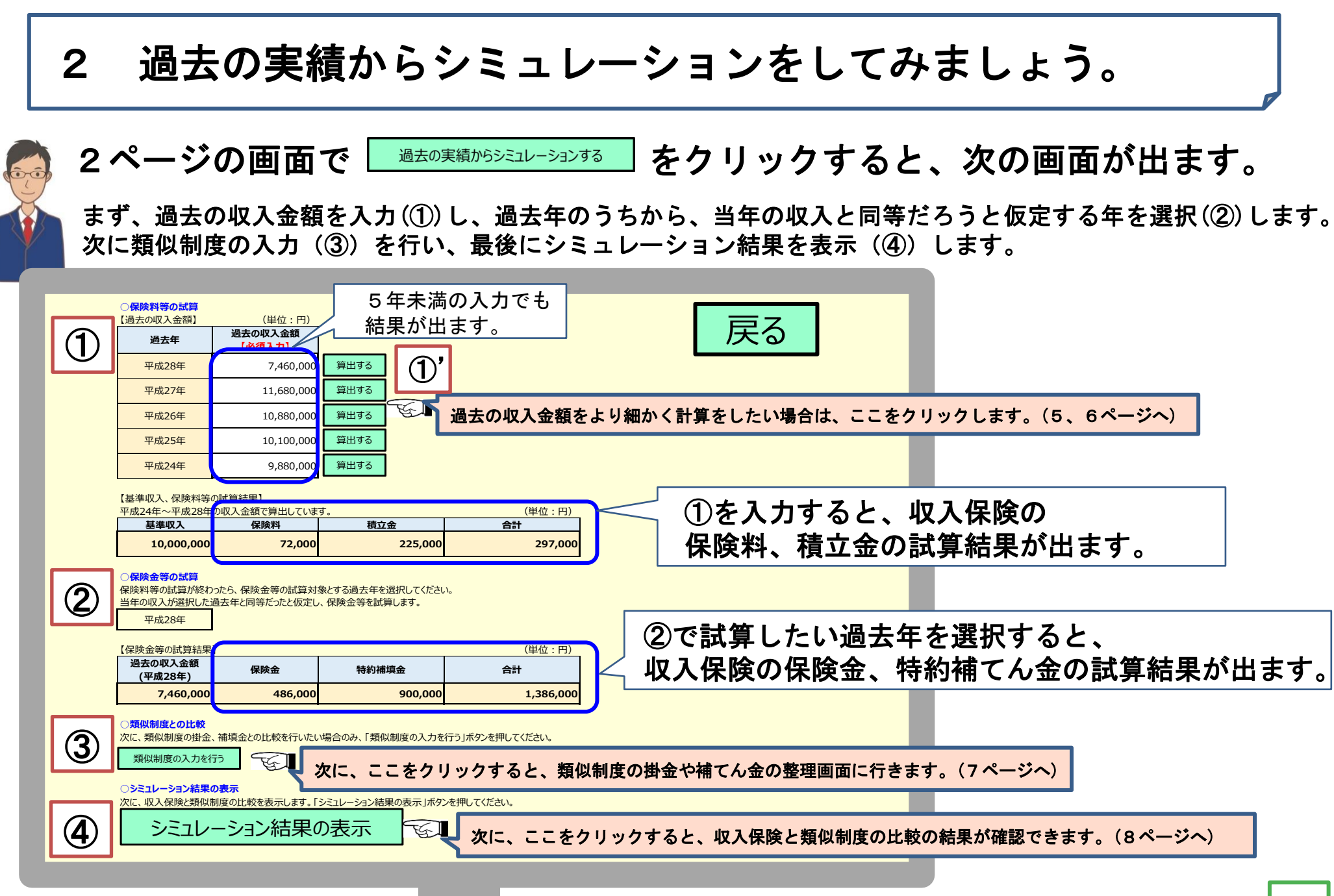

#### [過去の収入金額をより細かく計算をしたい場合]

収入保険では、農産物の販売金額に、事業消費金額及び期末棚卸高金額を加え、期首棚卸高金額 を引いた金額が対象収入です。

#### ①まず、「販売金額」をより細かく計算します。

〇 収入保険では、農業者が自ら生産している農産物の販売収入全体を対象とします。青色申告決算書等から農産物ごとの販売金額を整理します。その際、販売金額から除いたり、加えたりするものもあります。

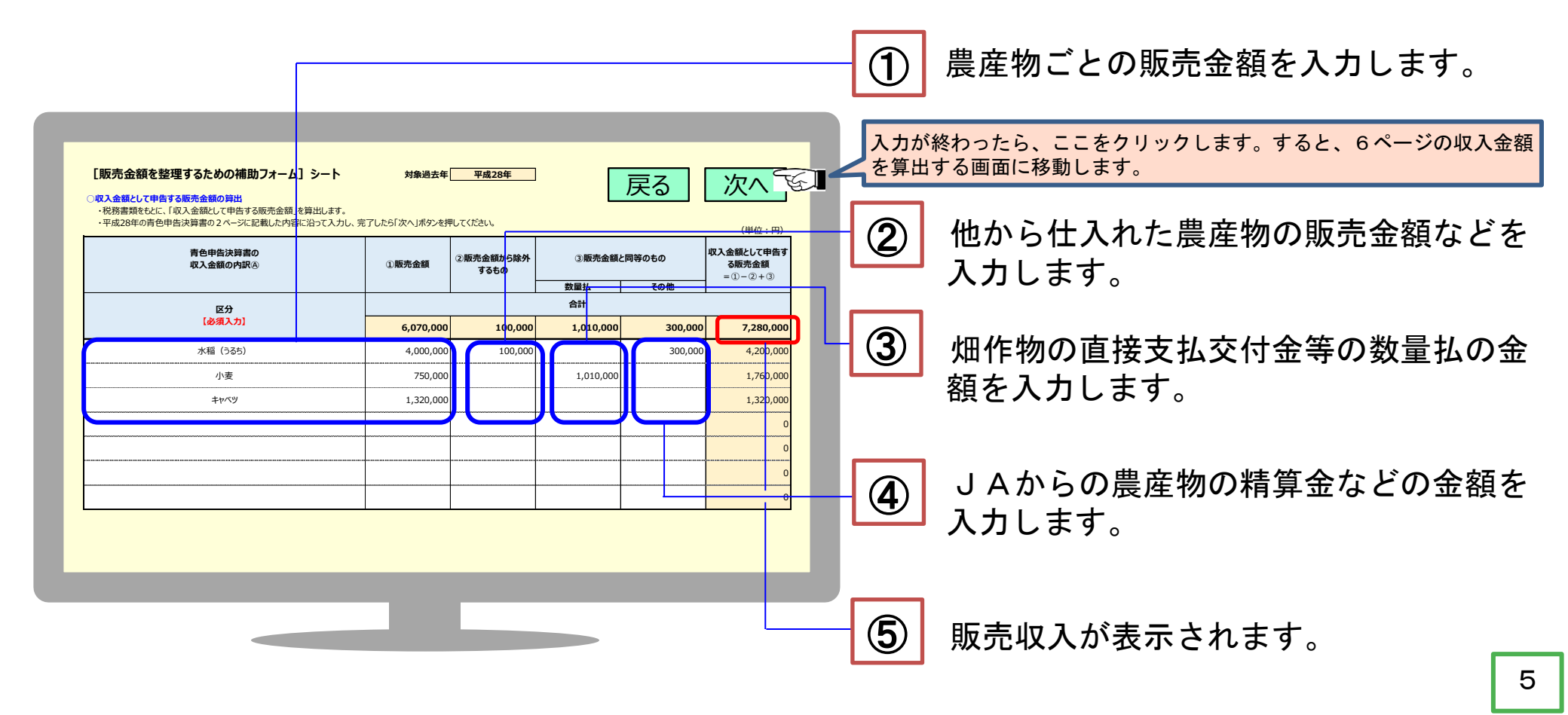

#### [過去の収入金額をより細かく計算をしたい場合]

#### ②次に、販売金額以外の金額を入力します。

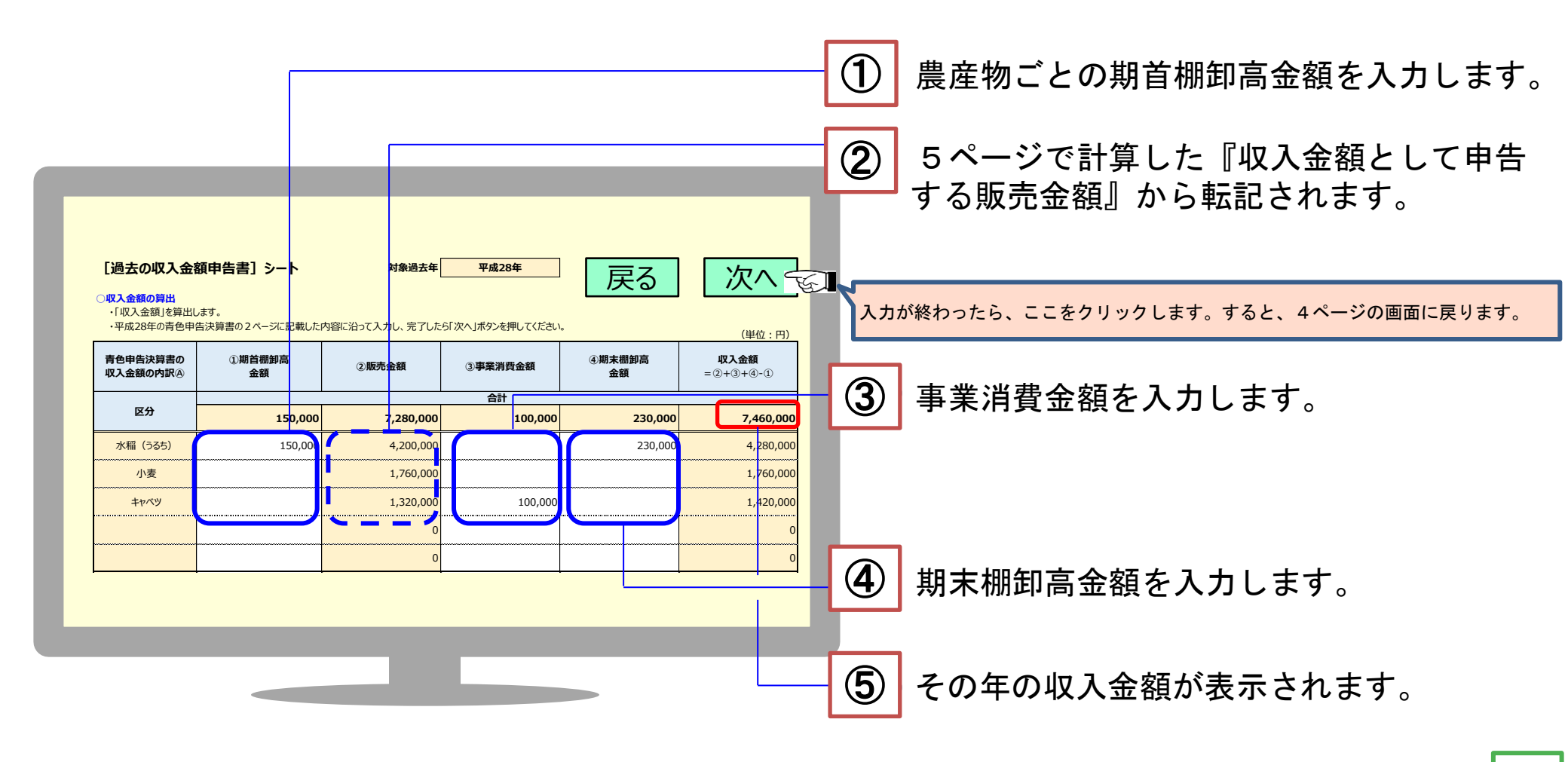

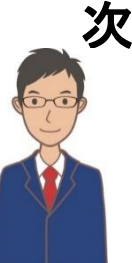

#### 次に、類似制度の掛金等を入力します。

4ページの画面で 類似制度の入力を行う (③)をクリックすると、次の画面が出ます。

収入保険の試算で選択した過去年に農業共済、ナラシ対策、野菜価格安定制度に加入し ていた場合に、支払った掛金や、受け取った補てん金等を入力します。

| 【類似制<br>平成28年に、<br>「次へ」ボタン | <b> 度の入力] シート</b><br>類似制度で実際に支払った「掛金等」、受け取った「補填金等」をフ<br>ッを押してください。 | 入力 | U,      | 次へ           | F    | 入<br>す | カが終わったら、ここをクリックします。<br>ると、4ページの画面に戻ります。 |
|----------------------------|--------------------------------------------------------------------|----|---------|--------------|------|--------|-----------------------------------------|
| 【類似制度の                     | 掛金等、補填金等】                                                          |    | 掛金等※    | (単位:<br>補填金等 |      |        |                                         |
|                            | 農作物共済                                                              |    | 25,000  | 200,         | ,000 |        |                                         |
| 農業共済<br>制度                 | 畑作物共済                                                              |    | 10,000  | 100,         | ,000 |        | 類似制度で支払った                               |
|                            | 果樹共済(収穫共済のみ)                                                       |    |         |              |      |        | 掛金や、受け取った                               |
| 収入減少影響                     | 収入減少影響緩和対策                                                         |    | 445,000 | 800,         | ,000 |        | <sup>4</sup> 補てん金の金額を入<br>力します。         |
|                            | 指定野菜価格安定対策事業                                                       |    | 337,000 |              | о    |        |                                         |
| 野菜価格                       | 契約指定野菜安定供給事業(うち価格低落タイプ)                                            |    |         |              |      |        |                                         |
| 安定対策                       | 特定野菜等供給産地育成価格差補填事業                                                 |    |         |              |      |        |                                         |
|                            | 契約特定野菜等安定供給促進事業(うち価格低落タイプ)                                         |    |         |              |      |        |                                         |
| ※農業共済制                     | ーーーーーーーーーーーーーーーーーーーーーーーーーーーーーーーーーーーー                               |    |         |              |      |        |                                         |

最後に、収入保険と類似制度の掛金、補てん金を比較します。

(O)

4ページの画面で シミュレーション結果の表示 (④)をクリックすると、次の画面が出ます。

| 戻る<br>マ成28年の試算結果概要<br>・保険料等は、収入保険の方が類似制度より、520,000円少ない結果になりました。<br>・保険金等は、収入保険の方が類似制度より、286,000円多い結果になりました。<br>(注)積立金は、補填に使われなければ、翌年に持ち越されます。<br>(試算結果詳細     詳細については、以下をご確認ください。<br> |                                    |                          |                        |                 |                        |                                       |                                 |                                            |  | 結果は、この2行で<br>簡単に分かります。 |
|----------------------------------------------------------------------------------------------------|------------------------------------|--------------------------|------------------------|-----------------|------------------------|---------------------------------------|---------------------------------|--------------------------------------------|--|------------------------|
| 【保険料等の試算                                                                                                    | 乳」                                 | (評質)                     |                        |                 | 「生」の                   | 剉奁                                    |                                 | (単位:円)                                     |  |                        |
| 基準収入                                                                                                    | <b>保険料</b><br>(1)*0.8<br>*0.9*0.01 | 積立金<br>(1)*0.1<br>*0.9/4 | <b>合計</b><br>(2)+(3)   | 農業共済制度<br>の共済掛金 | 収入減少影響<br>緩和対策<br>の積立金 | <sup>両投</sup><br>野菜価格安定<br>対策<br>の負担金 | <b>合計</b><br>(5)+(6)+<br>(7)    | <u> </u><br>類似制度<br>ー収入<br>保険制度<br>(8)-(4) |  | 詳しい比較も出ます。             |
| (1)                                                                                                    | (2)                                | (3)                      | (4)                    | (5)             | (6)                    | (7)                                   | (8)                             | (0)                                        |  |                        |
| 10,000,000                                                                                                    | 72,000                             | 225,000                  | 297,000                | 35,000          | 445,000                | 337,000                               | 817,000                         | 520,000                                    |  |                        |
| (出位・四)                                                                                                    |                                    |                          |                        |                 |                        |                                       |                                 |                                            |  |                        |
|                                                                                                    | 収入保険                               | (試算)                     |                        |                 | 類似                     | 制度                                    |                                 | 比較                                         |  | 一日時時だわり                |
| 過去の<br>収入金額<br>(平成28年)                                                                                                    | 保険金                                | 特約<br>補填金                | <b>合計</b><br>(11)+(12) | 農業共済制度<br>の共済金  | 収入減少影響<br>緩和対策         | 野菜価格安定<br>対策                          | <b>合計</b><br>(14)+(15)+<br>(16) | 類似制度<br>- 収入<br>保険制度<br>(17)-(13)          |  |                        |
| (10)                                                                                                    | (11)                               | (12)                     | (13)                   | (14)            | (15)                   | (16)                                  | (17)                            | (18)                                       |  |                        |
| 7,460,000                                                                                                    | 486,000                            | 900,000                  | 1,386,000              | 300,000         | 800,000                | 0                                     | 1,100,000                       | -286,000                                   |  |                        |
|                                                                                                    |                                    |                          |                        |                 |                        |                                       |                                 |                                            |  |                        |

8

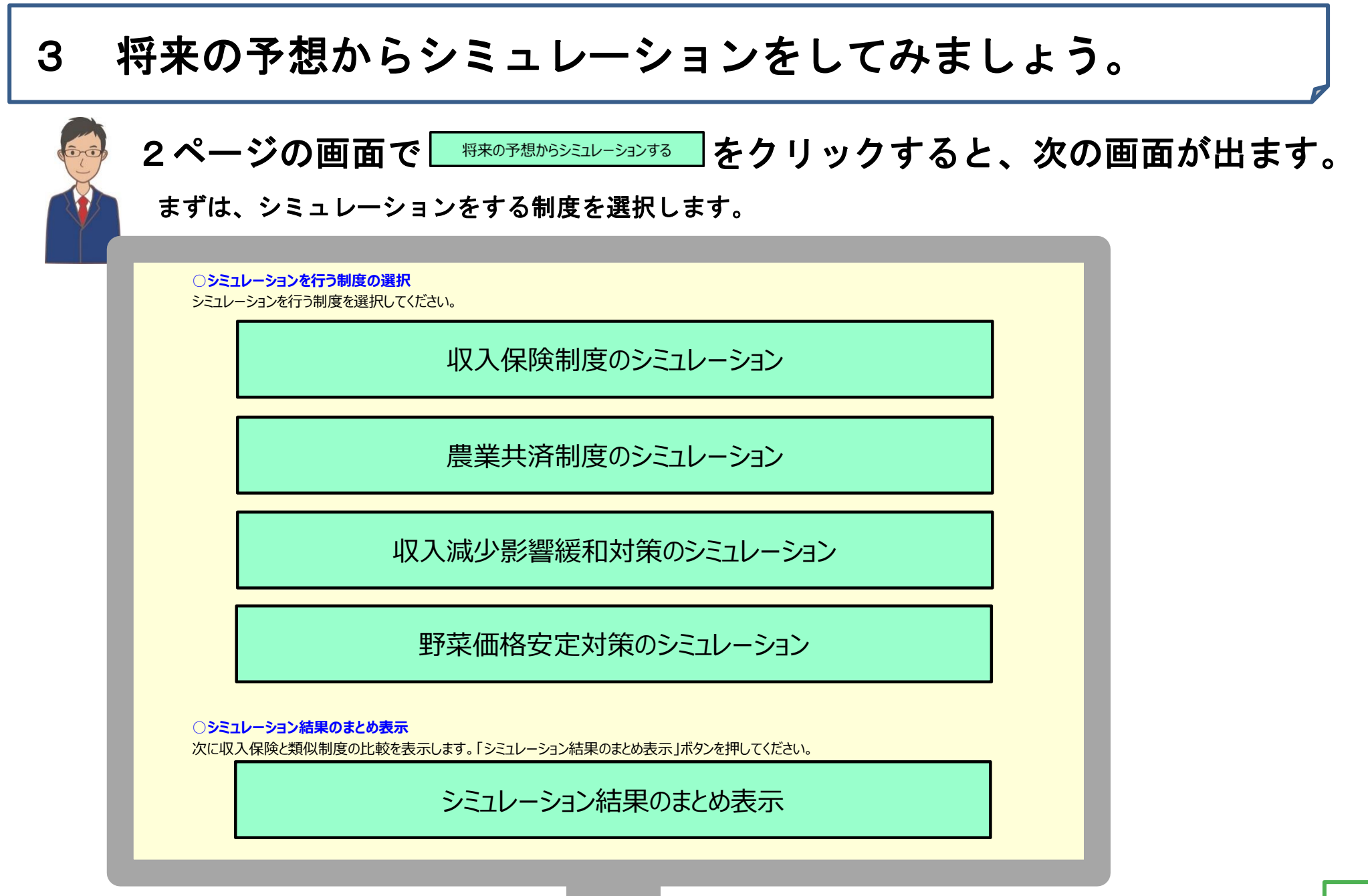

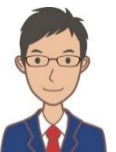

#### まず、収入保険の保険料、補てん金の試算をします。

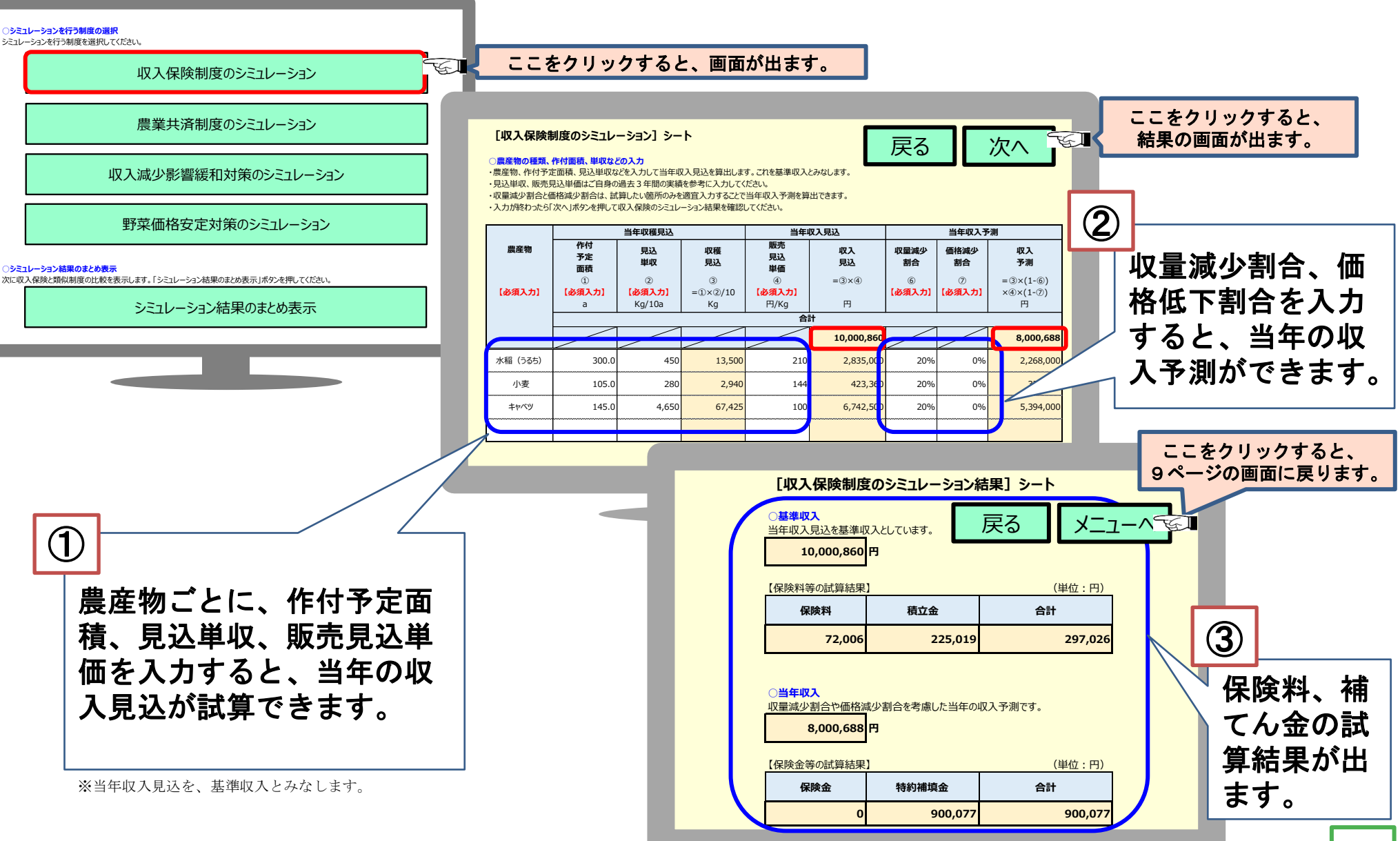

# 📡 次に、農

次に、農業共済の共済掛金、共済金の試算をします。

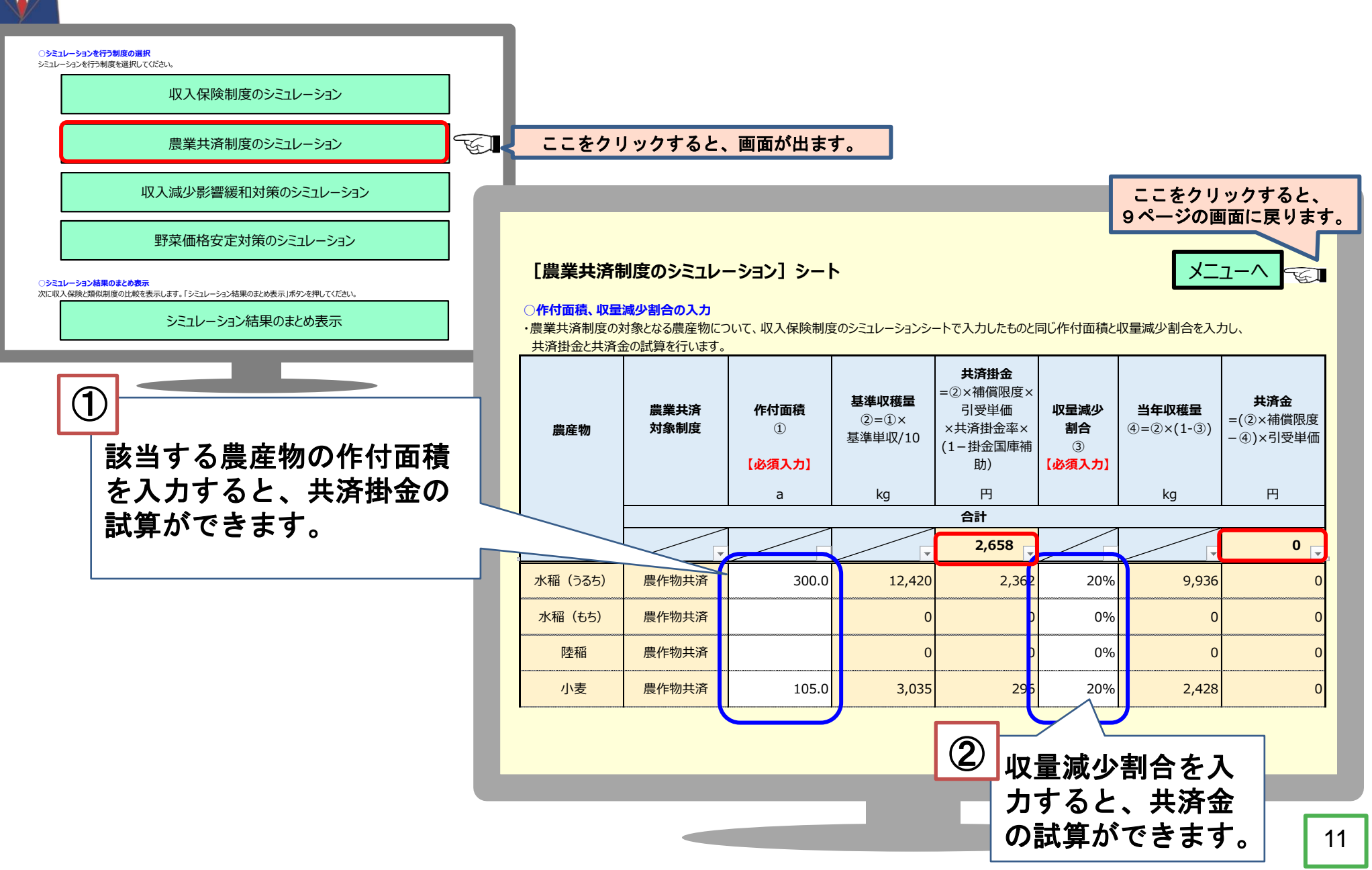

#### 次に、ナラシ対策の積立金、補てん金の試算をします。

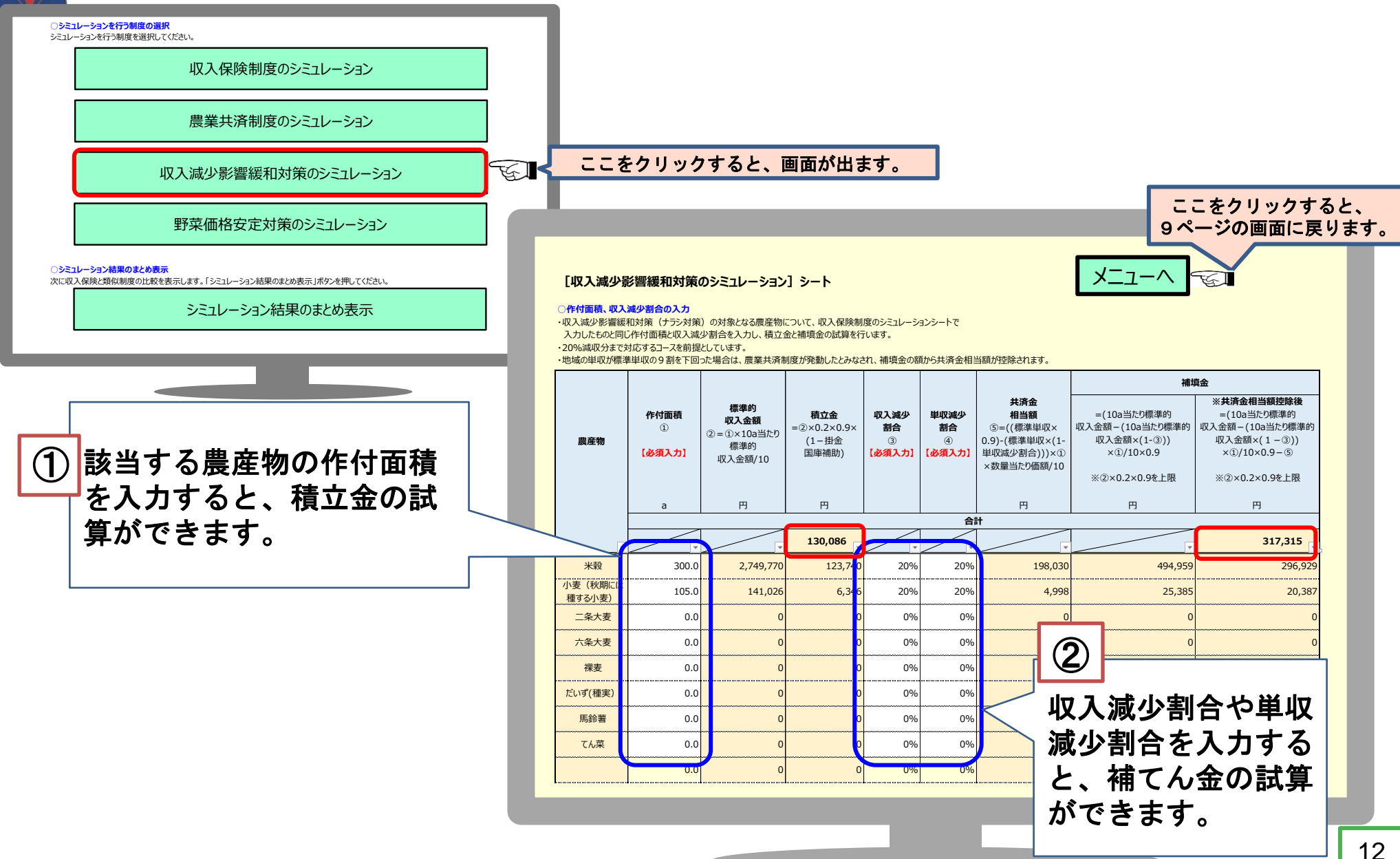

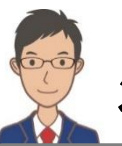

次に、野菜価格安定対策の積立金、補てん金の試算をします。

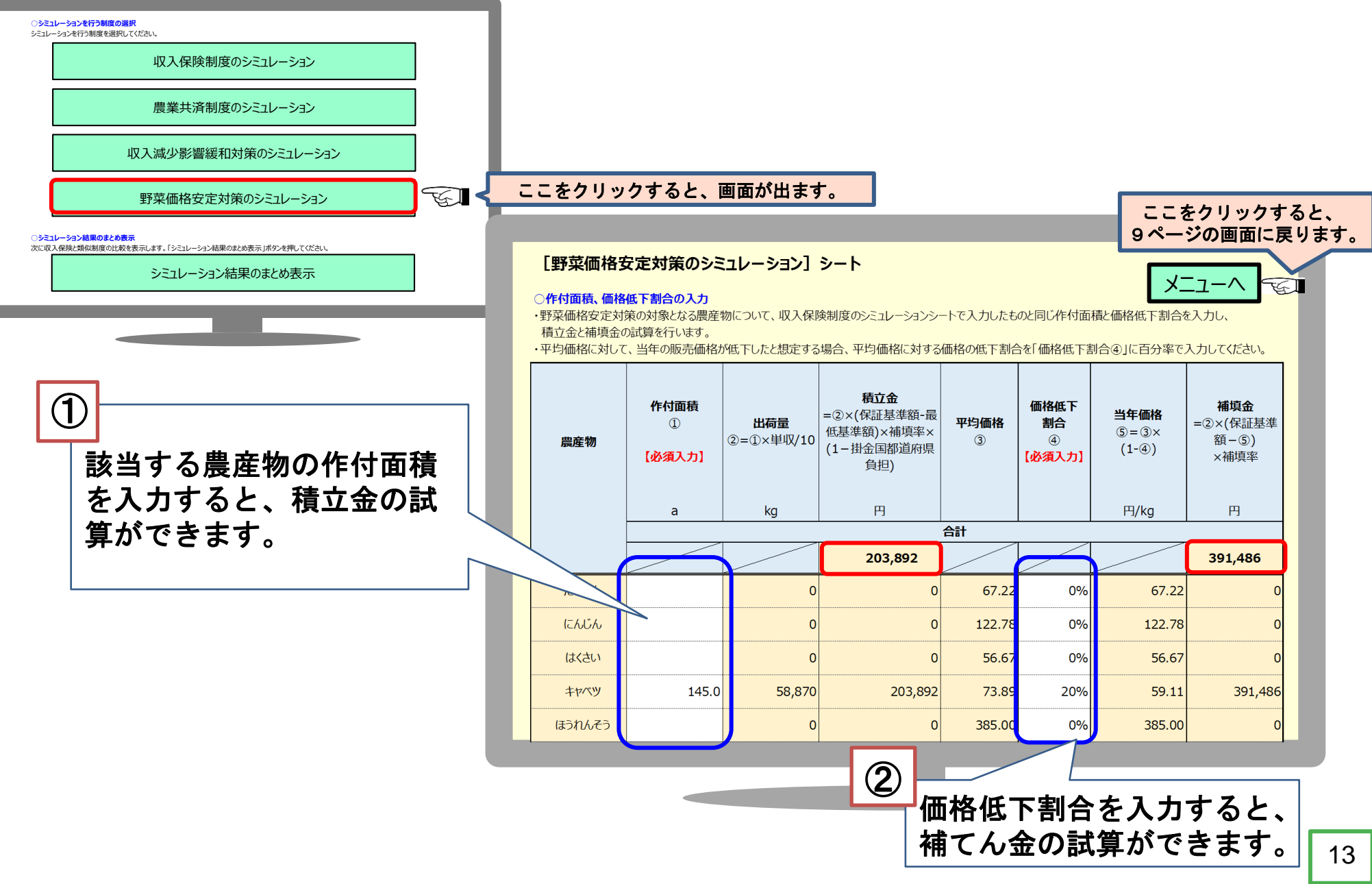

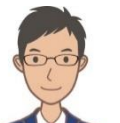

#### 最後に、収入保険と類似制度の掛金、補てん金を比較します。

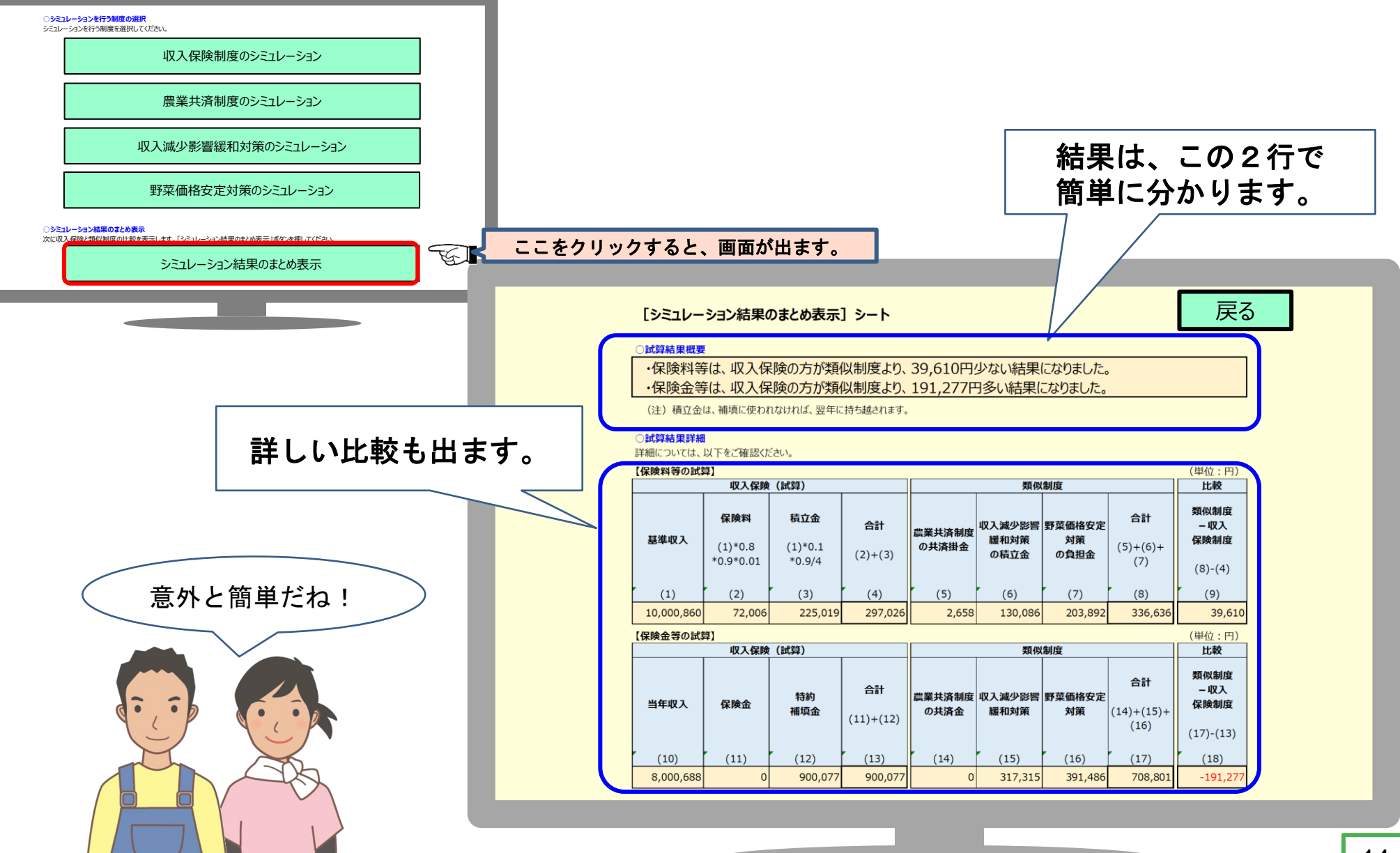

### 簡単な入力で、収入保険と類似の制度の掛金 や補てん金の試算ができます。どうか皆様も 一度試してみて下さいね。

いかがでしたでしょうか? イメージがつかめてよかった!

### 各都道府県農業共済組合等のホームページで試算できます。

O 詳しいことは、以下の相談窓口にお問い合わせください。

| 都道府県 | 相談窓口         | TEL          | ホームページURL                          | 都道府県             | 相談窓口           | TEL          | ホームページURL                         |
|------|--------------|--------------|------------------------------------|------------------|----------------|--------------|-----------------------------------|
| 北海道  | 北海道農業共済組合連合会 | 011-271-7218 | http://www.hknosai.or.jp/          | 滋賀県 滋賀県農業共済組合本所  |                | 077-524-4688 | http://www.nosai-shiga.or.jp/     |
| 青森県  | 青森県農業共済組合連合会 | 017-775-1165 | http://www.nosai-aomori.or.jp/     | 京都府 京都府農業共済組合本所  |                | 075-222-5700 | http://www.kyoto-nosai.jp/        |
| 岩手県  | 岩手県農業共済組合本所  | 019-601-7492 | http://nosai-iwate.net/            | 大阪府              | 大阪府農業共済組合本所    | 06-6941-8736 | http://nosai-osaka.com/           |
| 宮城県  | 宮城県農業共済組合本所  | 022-225-6701 | http://www.nosaimiyagi.or.jp/      | 兵庫県              | 兵庫県農業共済組合連合会本部 | 078-332-7169 | http://www.nosai-hyogo.or.jp/     |
| 秋田県  | 秋田県農業共済組合連合会 | 018-884-5223 | http://www.nosaiakita.or.jp/       | 奈良県              | 奈良県農業共済組合連合会   | 0744-21-6312 | http://www.nosainara.jp/          |
| 山形県  | 山形県農業共済組合本所  | 023-665-4700 | http://www.yynosai.or.jp/          | 和歌山県             | 和歌山県農業共済組合本所   | 073-436-0771 | http://www.nosai-wakayama.or.jp/  |
| 福島県  | 福島県農業共済組合本所  | 024-521-2715 | https://www.fukushima-nosainet.jp/ | 鳥取県              | 鳥取県農業共済組合本所    | 0858-37-5631 | http://www.nosai-tottori.jp/      |
| 茨城県  | 茨城県農業共済組合連合会 | 029-215-8882 | http://www.nosai-ibaraki.or.jp/    | 島根県              | 島根県農業共済組合連合会   | 0852-21-5188 | http://www.nosai-shimane.jp/      |
| 栃木県  | 栃木県農業共済組合本所  | 028-683-5531 | http://www.nosai-tochigi.or.jp/    | 岡山県              | 岡山県農業共済組合連合会   | 086-224-5590 | http://www.ok-nosai.or.jp/        |
| 群馬県  | 群馬県農業共済組合本所  | 027-251-5631 | http://www.nosai-gunma.or.jp/      | 広島県              | 広島県農業共済組合本所    | 082-262-4711 | http://www.nosai-hiroshima.or.jp/ |
| 埼玉県  | 埼玉県農業共済組合本所  | 048-645-2141 | http://nosai-saitama.or.jp/        | 山口県              | 山口県農業共済組合本所    | 083-972-7500 | http://ymgc-nosai.org/            |
| 千葉県  | 千葉県農業共済組合連合会 | 043-245-7447 | http://www.nosai-chiba.or.jp/      | 徳島県              | 德島県農業共済組合本所    | 088-622-7731 | http://www.nosai-tokushima.jp/    |
| 東京都  | 東京都農業共済組合    | 042-381-7111 | http://www.nosai-tokyo.jp/         | 香川県              | 香川県農業共済組合本所    | 087-899-8977 | http://nosai-kagawa.jp/           |
| 神奈川県 | 神奈川県農業共済組合本所 | 0463-94-3211 | http://www.nosai-kanagawa.jp/      | 愛媛県              | 愛媛県農業共済組合本所    | 089-941-8135 | http://www.e-nosai.or.jp/         |
| 山梨県  | 山梨県農業共済組合本所  | 055-228-4711 | http://www.nosai-yamanashi.or.jp/  | 高知県              | 高知県農業共済組合本所    | 088-822-4346 | http://www.nosai-kochi.or.jp/     |
| 新潟県  | 新潟県農業共済組合連合会 | 025-266-4141 | http://www.nosai-niigata.or.jp/    | 福岡県              | 福岡県農業共済組合連合会   | 092-721-5521 | http://nosai-fukuoka.or.jp/       |
| 富山県  | 富山県農業共済組合本所  | 076-461-5333 | http://www.nosai-toyama.or.jp/     | 佐賀県              | 佐賀県農業共済組合連合会   | 0952-31-4171 | http://www.nosai-saga.orjp/       |
| 石川県  | 石川県農業共済組合本所  | 076-239-3111 | http://www.nosai-ishikawa.or.jp/   | 長崎県 長崎県農業共済組合連合会 |                | 0957-23-6161 | http://www.nosai-ngs.or.jp/       |
| 福井県  | 福井県農業共済組合本所  | 0778-53-2701 | http://www.nosai-fukui.jp/         | 熊本県熊本県農業共済組合本所   |                | 0964-25-3202 | http://www.nosai-kumamoto.or.jp/  |
| 長野県  | 長野県農業共済組合本所  | 026-217-5804 | http://www.nosai-nagano.or.jp/     | 大分県大分県農業共済組合本所   |                | 097-544-8110 | http://www.nosai-oita.jp/oita/    |
| 岐阜県  | 岐阜県農業共済組合連合会 | 058-270-0081 | http://www.nosai-gifu.or.jp/       | 宮崎県              | 宮崎県農業共済組合連合会   | 0985-41-4747 | http://www.miyazaki-nosai.jp/     |
| 静岡県  | 静岡県農業共済組合連合会 | 054-251-3511 | http://www.nosai-shizuoka.or.jp/   | 鹿児島県             | 鹿児島県農業共済組合連合会  | 099-255-6161 | http://www.nosai-net.or.jp/       |
| 愛知県  | 愛知県農業共済組合本所  | 052-204-2411 | http://www.nosai-aichi.jp/         | 沖縄県              | 沖縄県農業共済組合本所    | 098-833-8188 | http://www.nosai-okinawa.jp/      |
| 三重県  | 三重県農業共済組合本所  | 059-228-5135 | http://www.nosaimie.or.jp/         |                  |                |              |                                   |